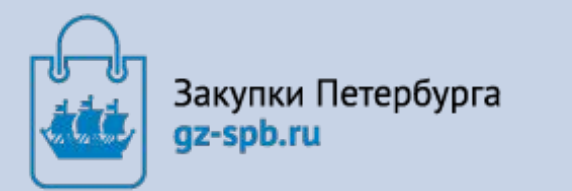

Правительство Санкт-Петербурга

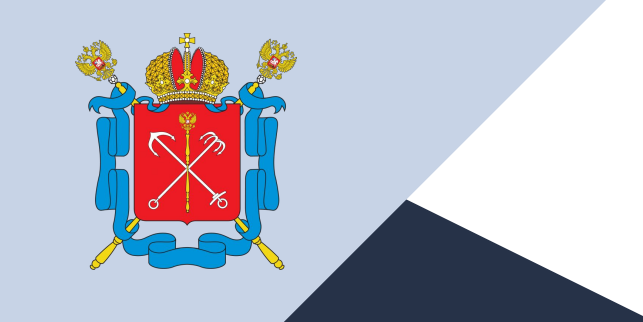

Комитет по государственному заказу Санкт-Петербурга

Автоматизированная система государственного заказа Санкт-Петербурга

Подсистема Электронный магазин

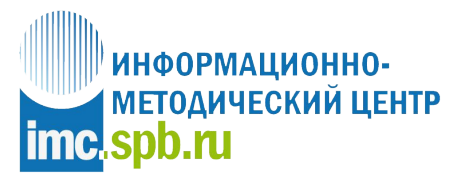

Санкт-Петербургское государственное бюджетное учреждение «Информационно-методический центр»

Процесс осуществления закупок малого объема по п. 4 и 5 ч. 1 ст. 93 44-ФЗ Портал 44 и Электронный магазин Закупки Петербурга gz-spb.ru

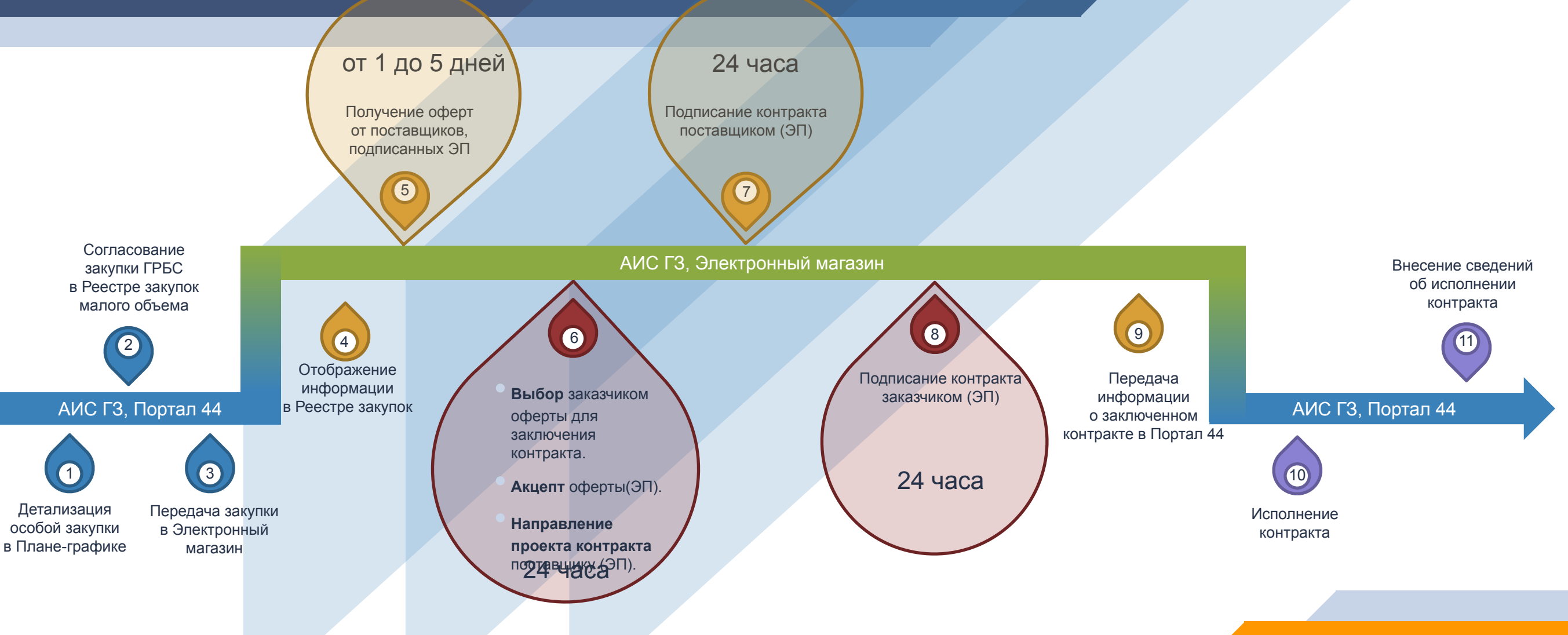

#### Преимущества работы в подсистеме Электронный магазин для поставщиков

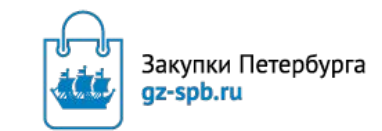

3

Работа с бюджетными организациями.

Бесплатная регистрация.

 $\bigcirc$ 

- Не требуется отдельной Электронной подписи, подходит ЭП для работы в ЕИС.
- Реклама своих услуг или продукции.
- Доступный интерфейс для работы в Личном кабинете.
- Подача ценовых предложений на товары и услуги, закупаемые заказчиком, а также подача своих публичных оферт.
- И Подписание договора в электронном виде.
  - Обеспечение «прозрачности» закупок.
- Возможность снижения цены оферты до акцепта оферты.

#### Подсистема Электронный магазин

#### «Виды продукции»:

- 🖌 Товар,
- ✔ Работа,
- ✓ Услуга,
- ✔ Товар + Работа,
- ✓ Товар + Услуга,
- ✓ Работа + Услуга.

#### Преимущества работы в подсистеме Электронный магазин для заказчиков

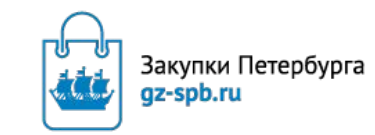

Сквозная авторизация из Портала 44.

0

- ✔ Не требуется отдельной Электронной подписи, подходит ЭП для работы в ЕИС.
- Полная информация о поставщиках.
- Возможность информирования о потребности своей организации большого круга поставщиков.
- Доступный интерфейс для работы в Личном кабинете.
- Поиск публичных оферт поставщиков.
- ✔ Подписание договора в электронном виде.
- Постоянное развитие и совершенствование подсистемы, настройка для нужд заказчиков своего региона.
- И Возможность выбора оферты не по наименьшей цене.

## Работа в подсистеме Портал 44 Детализация особой закупки

Подсистема Электронный магазин предназначена для осуществления закупок малого объема по п. 4 и 5 ч. 1 ст. 93 44-ФЗ

### Подсистема Портал 44. Детализация особой закупки

| Редактирование детали                                                                                                    | зации ос <mark>о</mark> бой пози                                                                       | ции плана-графика                                                                                                    |                                                                                         | Перечень «Вид продукции»:                                                                                                    |
|----------------------------------------------------------------------------------------------------|----------------------------------------------------------------------------------------------------|----------------------------------------------------------------------------------------------------|-----------------------------------------------------------------------------------------|----------------------------------------------------------------------------------------------------|
| Общие сведения<br>Сведения о закупке<br>Способ определения<br>Основание для разм<br>единственного поста<br>(исполнителя,подря,<br>Тип особой закупки:<br>ИКЗ особой закупки:<br>РН в ПГ особой закуп | Условия контракта<br>а поставщика:<br>ещения закупки у<br>авщика<br>дчика):<br>пки:<br>ие организации: | Документы закупки<br>У единственного поставщика<br>Часть 1 пункт 4 статьи 93 - Осуществление закупки ток<br>сумму, не превышающую трехсот тысяч рублей.<br>Товары, работы или услуги на сумму, не превышающум<br>93 Федерального закона № 44-ФЗ)<br>19278110200967811010010071001000000<br>201901722000047001000001001<br>АДМИНИСТРАЦИЯ РАЙОНА САНКТ-ПЕТЕРБУ | вара, работы или услуги на<br>ю 300 тыс. руб. (п. 4 ч. 1 ст.<br>РГА                     | <ul> <li>✓ Товар,</li> <li>✓ Работа,</li> <li>✓ Услуга,</li> <li>✓ Товар+Работа,</li> <li>✓ Товар+Услуга,</li> <li>✓ Работа+Услуга.</li> </ul>                                                           |
| Ссылка на закупку в<br>Объект закупки:*<br>Вид продукции:*<br>Описание объекта за                                                                                                    | ЭМ:<br>акупки: <b>*</b>                                                                                | Заполняется автоматически<br>Товар<br>Использовать шаблон контракта. <u>Ознакомиться</u><br>Использовать свой контракт                                                                                                    | Для вида продукции<br>своего проекта контр<br>Для остальных видо<br>свой проект контрак | и «Товар» реализована возможность использования ка<br>гракта, так и шаблона контракта при закупке товаров.<br>ов продукции заказчик готовит и прикладывает только<br>кта на вкладке «Документы закупки». |
| Цена контракта (НМ)<br>Перечень позиций<br>Ф Добавить                                                                                                    | ЦК), руб.:<br>ОКПД2/ККН<br>Именование КТІ                                                              | РУ ККН ОКПД2 Цена за Еди                                                                                                    | Если планируется ис<br>то необходимо полн                                               | использование встроенного шаблона контракта,<br>ностью заполнить все поля.                                                                                                    |

| дактирование КТРУ/ОКПД2                                          |                         |                                                                                                    | ×                               |
|------------------------------------------------------------------|-------------------------|----------------------------------------------------------------------------------------------------|---------------------------------|
| Изменить наименование позиции для отправки в<br>ЕИС:             | 0                       | Если планируется использование                                                                                                    | е встроенного шаблона контракта |
| Код КТРУ/ККН ОКПД2                                               |                         | то необходимо полностью заполн                                                                                                    | нить все поля.                  |
| Обязательное применение:                                         |                         |                                                                                                    |                                 |
| сод КТРУ:                                                        | Введите код или наимен  | ювание из КТРУ                                                                                                    |                                 |
| од ККН:                                                          | 36.00.11.000-004 Вода г | итьевая тип 4 (ШТ)                                                                                                    |                                 |
| КН не установлен:                                                |                         |                                                                                                    |                                 |
| юд ОКПД2:*                                                       | 36.00.11.000 Вода питье | вая                                                                                                    | брать                           |
| диница измерения:*                                               | ШТ                      |                                                                                                    |                                 |
| аименование:*                                                    | Вода питьевая негазиро  | ванная                                                                                                    |                                 |
| Количество по годам *                                            |                         |                                                                                                    |                                 |
| Количество товара (объем поставки) в 2019 году ист контракта:    | полнения 100,           | 00                                                                                                    |                                 |
| Количество товара (объем поставки) в 2020 году ист контракта:    | 0,00                    |                                                                                                    |                                 |
| Количество товара (объем поставки) в 2021 году ист<br>контракта: | 0,00                    |                                                                                                    |                                 |
| Количество товара (объем поставки) в последующих контракта:      | с годах исполнения 0,00 | D                                                                                                    |                                 |
| оличество:                                                       | 100.00                  |                                                                                                    |                                 |
| Іена за единицу, руб:*                                           | 500.00                  |                                                                                                    |                                 |
|                                                                  | 50,000,00               |                                                                                                    |                                 |
| Характеристики                                                   | 30 000,00               |                                                                                                    |                                 |
|                                                                  |                         |                                                                                                    | *                               |
| ларактеристика применяется                                       |                         |                                                                                                    |                                 |
| 🗹 Тип:*                                                          | ✓ H                     | егазированная                                                                                                    |                                 |
| Категория:*                                                      | <b>I</b>                | ервая                                                                                                    |                                 |
| Объем:*                                                          | не м                    | енее 0.6 не более 1 Л;ДМЗ                                                                                                    |                                 |
| Упаковка производителя:*                                         | 💌 Н                     | аличие                                                                                                    |                                 |
| Назначение:*                                                     | 🗹 д                     | ля детского питания                                                                                                    |                                 |
| Соответствие нормативно-техниче<br>документации:*                | ской 🕑 Те<br>от 16      | ехнический регламент Таможенного союза "О безопасности упаковки"<br>6.08.2011 ТР ТС № 005/2011, Технический регламент Таможенного | -                               |
|                                                                  |                         |                                                                                                    |                                 |
|                                                                  |                         |                                                                                                    |                                 |
|                                                                  |                         | Сохранить Отм                                                                                                    | енить                           |

| den in broading in the formula                                                                                                   |                                                    |                                                      |         |
|----------------------------------------------------------------------------------------------------|----------------------------------------------------|------------------------------------------------------|---------|
| Ізменить наименование позиции для отправки в<br>:ИС:                                                                             |                                                    |                                                      |         |
| Код КТРУ/ККН                                                                                                    |                                                    |                                                      |         |
| 🖲 ОКПД2                                                                                                    |                                                    |                                                      |         |
| (КН не установлен:                                                                                                    | 2                                                  |                                                      |         |
| боснование невозможности установить ККН:*                                                                                        | Отсутствует нео                                    | обходимый ККН                                        | ~       |
| описание причины несоответствия ККН или<br>тсутствия ККН:*                                                                       | Отсутствует нео                                    | обходимый ККН                                        |         |
| од ОКПД2:*                                                                                                    | 11.07.11.121 Bo                                    | оды питьевые негазированные, расфасованные в емкости | Выбрате |
| атегория ККН:                                                                                                    | Категория для у                                    | указанного ОКПД2 не существует                       |         |
| диница измерения:*                                                                                                    | ШТ                                                 |                                                      | ~       |
| аименование:*                                                                                                    | Воды питьевые                                      | негазированные, расфасованные в емкости              |         |
| Количество по годам *                                                                                                    |                                                    |                                                      |         |
| Количество товара (объем поставки) в 2019 году и контракта:                                                                      | сполнения                                          | 100,00                                               |         |
| Количество товара (объем поставки) в 2020 году и<br>контракта:                                                                   | сполнения                                          | 0,00                                                 |         |
| Количество товара (объем поставки) в 2021 году и контракта:                                                                      | сполнения                                          | 0,00                                                 |         |
| Kompaktar                                                                                                    |                                                    |                                                      |         |
| Количество товара (объем поставки) в последующи<br>контракта:                                                                    | их годах <mark>и</mark> сполнен                    | 0,00 RNR                                             |         |
| Количество товара (объем поставки) в последующи<br>контракта:<br>Количество:                                                     | их годах исполнен<br>100,00                        | 0,00 RN                                              |         |
| Количество товара (объем поставки) в последующи<br>контракта:<br>Количество:<br>Цена за единицу, руб:*                           | их годах исполнен 100,00 500,00                    | 0,00 RNR                                             |         |
| Количество товара (объем поставки) в последующи<br>контракта:<br>Соличество:<br>цена за единицу, руб:*<br>Того по позиции, руб:* | их годах исполнен<br>100,00<br>500,00<br>50 000.00 | 0,00                                                 |         |

|                                                                                                    | ктру/окпд2                                                                                                    |                                                                                                |                                              |                  |                        |              |          |
|----------------------------------------------------------------------------------------------------|----------------------------------------------------------------------------------------------------|------------------------------------------------------------------------------------------------|----------------------------------------------|------------------|------------------------|--------------|----------|
| ) Код КТРУ/К                                                                                            | КН                                                                                                    |                                                                                                |                                              |                  |                        |              |          |
| ОКПД2                                                                                                   |                                                                                                    |                                                                                                |                                              |                  |                        |              |          |
| Обязательное                                                                                            | применение:                                                                                                    | c 01.07.2019                                                                                   |                                              |                  |                        |              |          |
| од КТРУ:                                                                                                |                                                                                                    | 11.07.10.000-00                                                                                | 000001 Воды минеральные                      | и безалкогол     | тьные напитки          |              |          |
| од ККН:                                                                                                 |                                                                                                    |                                                                                                |                                              |                  |                        |              |          |
| КН не устано                                                                                            | влен:                                                                                                    |                                                                                                |                                              |                  |                        |              |          |
| од ОКПД2:*                                                                                              |                                                                                                    | 11.07.1                                                                                        |                                              |                  |                        |              | Выбрат   |
| диница изме                                                                                             | рения:*                                                                                                    | ШТ                                                                                             |                                              |                  |                        |              | -        |
| аименование                                                                                             | a: <b>*</b>                                                                                                    | Воды минералы                                                                                  | ные и безалкогольные напи                    | тки              |                        |              |          |
| Количество                                                                                              | по годам *                                                                                                    |                                                                                                |                                              |                  |                        |              |          |
| Количество контракта:                                                                                   | товара (объем поставки) в 2019                                                                                                 | году исполнения                                                                                | 100,00                                       |                  |                        |              |          |
| Количество контракта:                                                                                   | товара (объем поставки) в 2020                                                                                                 | году исполнения                                                                                | 0,00                                         |                  |                        |              |          |
| Количество контракта:                                                                                   | товара (объем поставки) в 2021                                                                                                 | году исполнения                                                                                | 0,00                                         |                  |                        |              |          |
| Количество<br>контракта:                                                                                | товара (объем поставки) в после                                                                                                | здующих годах исполнен                                                                         | ия 0,00                                      |                  |                        |              |          |
|                                                                                                    |                                                                                                    | 100.00                                                                                         |                                              |                  |                        |              |          |
| (оличество:                                                                                             |                                                                                                    | 100,00                                                                                         |                                              |                  |                        |              |          |
| оличество:<br>Іена за едини                                                                             | щу, руб:*                                                                                                    | 500,00                                                                                         |                                              |                  |                        |              |          |
| (оличество:<br>Цена за едини<br>1того по пози                                                           | щү, руб:*<br>ции, руб:*                                                                                                    | 500,00<br>50 000,00                                                                            |                                              |                  |                        |              |          |
| Количество:<br>Цена за едини<br>Ітого по пози<br>Характерист                                            | ицу, руб:*<br>ции, руб:*<br>ики                                                                                                | 500,00                                                                                         |                                              |                  |                        |              |          |
| Количество:<br>Цена за едини<br>Птого по пози<br>Характерист<br>Добавить >                              | ицу, руб:*<br>ции, руб:*<br>ики<br>«арактеристики из справочника КТР                                                           | 500,00<br>50 000,00<br>У 📲 Добавить новые хар                                                  | актеристики                                  |                  |                        |              |          |
| Количество:<br>Цена за едини<br>Птого по пози<br>Характерист<br>Добавить ><br>id Об                     | ицу, руб:*<br>ции, руб:*<br>ики<br>карактеристики из справочника КТР<br>бязат Наименование характе                             | 500,00<br>50 000,00<br>У 🚽 Добавить новые хар<br>Тип характеристики                            | актеристики<br>Значение характеристики       | Единица          | Технические регламенты | Призна       | Операции |
| Соличество:<br>Цена за едини<br>Ітого по пози<br><b>Характерист</b><br>Добавить ><br>id Об<br>607942 Не | ицу, руб: <b>*</b><br>ции, руб: <b>*</b><br>ики<br>карактеристики из справочника КТР<br>бязат Наименование характе<br>тт Объём | 100,00<br>500,00<br>50 000,00<br>У ФДобавить новые хар<br>Тип характеристики<br>количественная | актеристики<br>Значение характеристики<br>20 | Единица<br>л:ДМЗ | Технические регламенты | Призна<br>да | Операции |

Сохранить Отменить

| ие сведения Условия контракта                                                                     |                                                                                                    |     |
|---------------------------------------------------------------------------------------------------|----------------------------------------------------------------------------------------------------|-----|
| ловия контракта                                                                                   |                                                                                                    |     |
| Поставка товаров, выполнение работ, оказ                                                          | зание услуг                                                                                                    |     |
| Често поставки товара, выполнения работ,<br>оказания услуг:*                                      | 198188, Санкт-Петербург, ул. Васи <u>Алексеева</u> , <u>д.6</u>                                                                                                    | ~   |
| Сроки доставки товара, выполнения работы<br>или оказания услуги, либо график оказания<br>услуг:*  | не позднее 30.04.2019 г.                                                                                                    | ~   |
| Гребования к качеству Товара,<br>комплектности, таре, упаковке, маркировке<br>и иные требования:* | Соответствие нормативно-технической документации: Технический<br>регламент Таможенного союза "О безопасности упаковки" от 16.08.2011<br>ТР ТС № 005/2011, Технический регламент Таможенного союза "О<br>безопасности пищевой продукции" от 09.12.2011 № 021/2011, |     |
| Сопроводительные документы:*                                                                      | счет, товарная накладная, счет-фактура                                                                                                    | ~   |
| Торядок приемки: <b>*</b>                                                                         | Приемка товара по объему (количеству) и качеству осуществляется<br>Сторонами в момент поставки товара                                                                                                    | ~   |
| Документ о приемке: <b>*</b>                                                                      | Счет-фактура, товарная накладная                                                                                                    | ~   |
| Срок приемки:*                                                                                    | в течение 2 (двух) дней с даты поставки товара                                                                                                    | ~   |
| Срок замены некачественного товара,<br>арантийный срок на заменяемый товар:*                      | В случае выявления Заказчиком в течение 3 (трех) дней со дня<br>фактического получения товара недопоставки товара, поставки<br>некачественного товара, Поставщик обязан восполнить<br>недопоставленное количество товара, заменить некачественный товар,          | •   |
| Условия контракта                                                                                 |                                                                                                    |     |
| Срок исполнения контракта:*                                                                       | 31.12.2019                                                                                                    |     |
| Размер аванса (% от цены контракта):*                                                             | 0                                                                                                    |     |
| Размер аванса (руб.):                                                                             | 0,00                                                                                                    |     |
| Этапы оплаты:                                                                                     | Единовременным платежом на расчетный счет Поставщика по факту поста<br>Заказчику Товара в течение 30 (тридцати) дней с даты подписания<br>Заказчиком документа о приемке                                                                                          | вки |
|                                                                                                   |                                                                                                    |     |

Необходимо подробно и корректно заполнить все поля

10

## Подсистема Портал 44. Детализация особой закупки.

Реестр закупок малого объема

: 🔚 Планирование 🗸 🖓 Определение поставщика 🗸 🦉 Исполнение 🛛 🖽 НСИ 🖌 📳 Отчеты 🕞 Электронный магазин 🥓 Настройки 🔹 📩 Уведомления 🗸 🏖 Администрирование 📲 Руководство пользователя

😢 Создать обращение 🕅 Вы

| ент |                                                                |                               |                                                                                                    |                                                            |                                  |                 |                 |                 |           |                         |                                                                                                   |                                                                                        |                                       |
|-----|----------------------------------------------------------------|-------------------------------|----------------------------------------------------------------------------------------------------|------------------------------------------------------------|----------------------------------|-----------------|-----------------|-----------------|-----------|-------------------------|---------------------------------------------------------------------------------------------------|----------------------------------------------------------------------------------------|---------------------------------------|
|     | РН в ПГ                                                        | ИКЗ                           | Тип особой закупки                                                                                                   | Объект закупки                                             | Организатор                      | Срок осуществле | Срок исполнения | Дата заключения | нмцк      | Цена контракта          | окпд2                                                                                             | Статус                                                                                 | Операции                              |
| 202 | 20190372200286.                                                | 19278056401657                | Товары, работы или услуги на<br>сумму, не превышающую 100 тыс.<br>руб. (п.4 ч.1 ст.93 Федерального<br>закона №44-ФЗ) | Поставка питьевой воды                                     | СПБ ГБУ "ИМЦ"                    | 01.2019         | 12.2019         | -               | 50 000,00 | -                       | 36.00.11.000                                                                                      | Включена в реестр                                                                      | <mark>ॖ</mark> ≣ ∕ � <mark>8</mark> ∎ |
| 196 | 20190372200286.                                                | 19278056401657                | Товары, работы или услуги на<br>сумму, не превышающую 100 тыс.<br>руб. (п.4 ч.1 ст.93 Федерального<br>закона №44-ФЗ) | 03.04 коды/хар-ки                                          | СПБ ГБУ "ИМЦ"                    | 01.2019         | 12.2019         | -               | 28,00     | _                       | 10.13.14.115,<br>01.13.43.190,<br>10.51.11.111,<br>25.71.11.120,<br>26.20.16.120,<br>21.20.23.110 | В электронном магазине                                                                 | 🖬 🏷 📠                                 |
|     |                                                                |                               |                                                                                                    | 2                                                          |                                  |                 |                 |                 |           |                         | 25.71.11.120                                                                                      | В электронном магазине                                                                 | 🔁 🖏 🖿                                 |
|     | при на<br>догово                                               | ажатии на<br>ора» необ        | а пиктограмм<br>Бходимо запо                                                                                         | у «заключе<br>олнить при                                   | ение гражда<br>чину отказа       | от ЭМ:          | ового           |                 |           |                         | 10.51 <mark>.11.11</mark> 1                                                                       | В электронном магазине                                                                 | 🖬 🏷 🖿                                 |
|     |                                                                |                               |                                                                                                    |                                                            |                                  |                 |                 |                 |           |                         | 19.20.21.135                                                                                      | Исполнение контракта                                                                   | 🏷 🗏 🖿                                 |
|     | слуги При                                                      | ччины отказа от               | перехода в Электронн                                                                                                 | ный магазин                                                |                                  |                 |                 |                 | (*)       | 20.4                    |                                                                                                   |                                                                                        |                                       |
|     | CT. SU<br>No.4.4 Dr                                            |                               |                                                                                                    |                                                            |                                  |                 |                 |                 |           | 20.4                    | 81.21.1                                                                                           | Исполнение контракта                                                                   | <b>8</b> 🛛 🖿                          |
|     | ст. 9,<br>№ 44 Пр<br>слуги Пс                                  | ричина отказа:*<br>одробнее:* | Не могу или не хочу р                                                                                                | разбираться в работ                                        | е подсистемы Электр              | онный магазин   |                 |                 |           | 01.1                    | 81.21.1<br>25.99.21.119,<br>31.01.11.150                                                          | Исполнение контракта<br>Контракт исполнен                                              | \$) [] <b>16</b>                      |
|     | ст. 9,<br>№ 44 Пр<br>слуги<br>ающун<br>ст. 9;<br>№ 44          | ричина отказа:*<br>одробнее:* | Не могу или не хочу р<br>Не подходит типовой<br>Уже заключен контра<br>Свой вариант                                  | разбираться в работ<br>контракт на постав<br>ккт на бумаге | е подсистемы Электр<br>ку товара | онный магазин   |                 |                 |           | 01.1:<br>01.1:          | 81.21.1<br>25.99.21.119,<br>31.01.11.150<br>38.21.29.000                                          | Исполнение контракта<br>Контракт исполнен<br>Исполнение контракта                      |                                       |
|     | ст. 9,<br>№ 44 Пр<br>слуги<br>ающун<br>ст. 9;<br>№ 44<br>слуги | ричина отказа:*<br>одробнее:* | Не могу или не хочу р<br>Не подходит типовой<br>Уже заключен контра<br>Свой вариант                                  | разбираться в работ<br>контракт на постав<br>кт на бумаге  | е подсистемы Электр<br>ку товара | онный магазин   |                 |                 |           | 01.11<br>01.11<br>01.11 | 81.21.1<br>25.99.21.119,<br>31.01.11.150<br>38.21.29.000<br>95.24.10.119                          | Исполнение контракта<br>Контракт исполнен<br>Исполнение контракта<br>Контракт исполнен |                                       |

## Подсистема Портал 44. Передача закупки в подсистему Электронный магазин

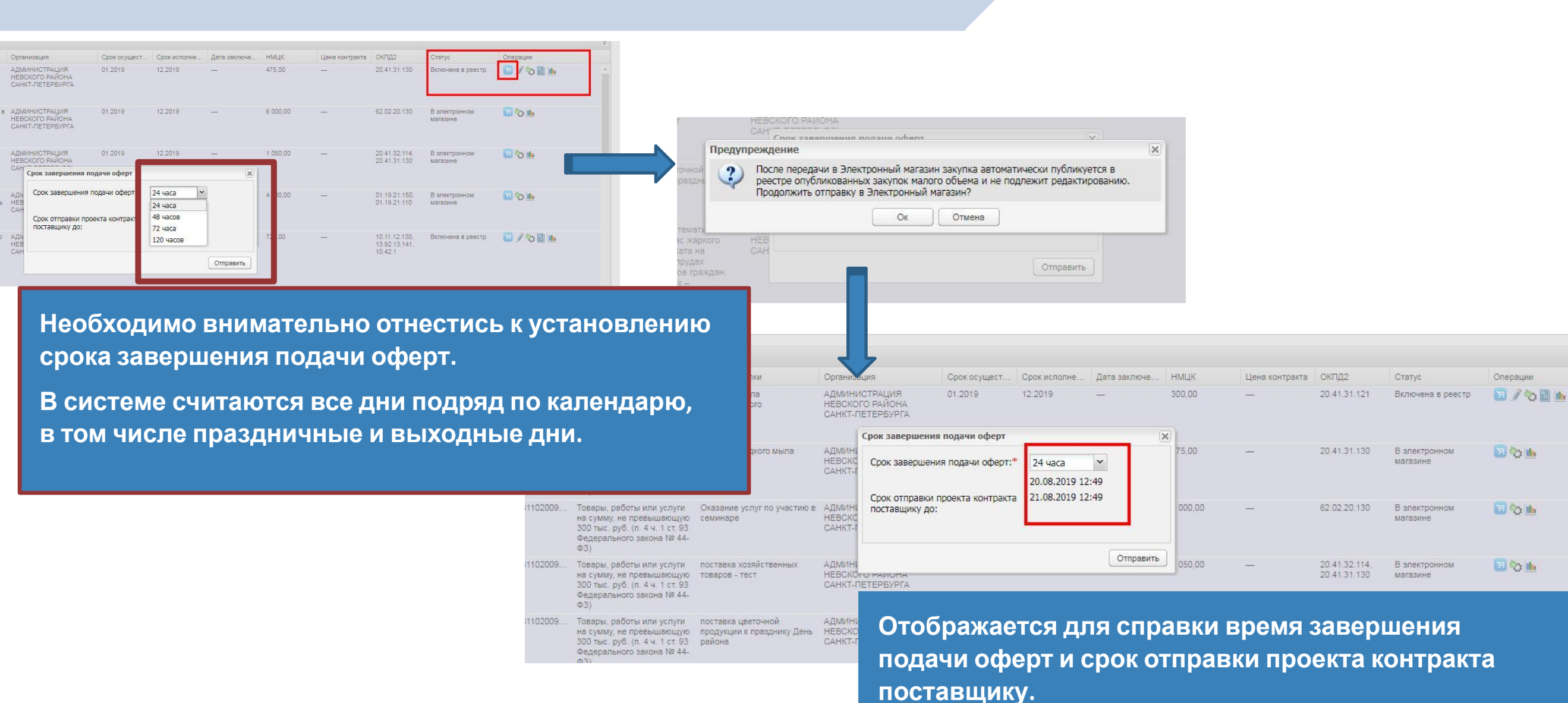

13 to 14

Электронный магазин является подсистемой АИС ГЗ, поэтому заказчикам не нужно специально регистрироваться и заводить новый логин/пароль.

Все зарегистрированные пользователи АИС ГЗ автоматически уже есть в списке пользователей Электронного магазина.

Для перехода в электронный магазин нужно войти под своим паролем в личный кабинет АИС Г3

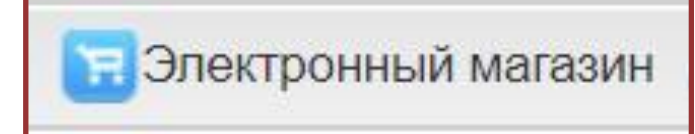

НМЦК

1 020.00

Цена контракта

ОКПД2

13.92.29.1

17.22.11.1

и нажать на пиктограмму «Электронный магазин». После этого происходит сквозная авторизация через Портал 44. Реестр закупок малого объема - Все 🔚 Планирование 🗸 🖓 Определение поставщика 🗸 🧱 Исполнение 🔹 🗏 НСИ 🗸 📳 Отчеты 🛐 Электронный магазин 📑 Прямые заказы 🗸 Настройки 🖌 🚔 Уведомления 🔹 🙅 Администрирование 🗸 👰 Планы проверок 📑 Руководство польз Реестр закупок малого объема - Все 🗑 Иден... РН в ПГ ИКЗ Тип особой закупки Объект закупки Организация Срок осущест... Срок исполне... Дата заключе.. 12.2019

В дальнейшем для работы в Электронном магазине всегда заказчики сначала заходят в личный кабинет АИС ГЗ и по пиктограмме «Электронный магазин» переходят в подсистему.

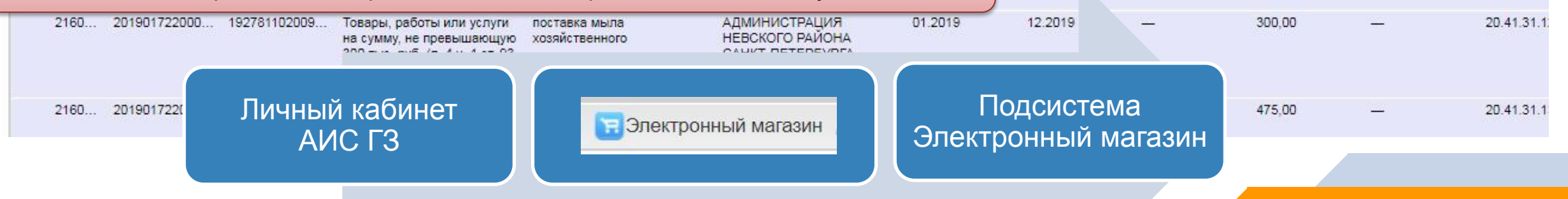

|            | Комитет по государственному заказу Санкт-Петербурга<br>АИС ГЗ: Аккаунт                     | Юридическое лицо резидент РФ: АКЦИО                                                              |
|------------|--------------------------------------------------------------------------------------------|--------------------------------------------------------------------------------------------------|
|            | Уведомления Моя организация. Реестр поставщиков Реестр зак                                 | сазчиков                                                                                         |
| Главная    | Данные организации                                                                         |                                                                                                  |
| Аккаунт    | Пользователи организации<br>Раскрыть форм Авторизационные ланные                           | Авторизация сквозная через Портал 44.                                                            |
| Портал 44  |                                                                                            |                                                                                                  |
| Портал 223 | Актуальные уведомления Архив уведомлении                                                   | Фамилия, имя и отчество лица с правом подписи контракта должно быть                              |
| Магазин    |                                                                                            | написано так же, как и в ЭЦП. Редактирование личных данных производится в Настройках Портала 44. |
| нси        | Дата и время направления 11 Тема уведомления<br>уведомления                                | 11 Отправитель                                                                                   |
| Поддержка  | 📄 15.08.2019 17:05:02 Перемещение в архив строки оферты с                                  | товаром "Наушники Sony 344, арт. 3444, цвет, диапазон" Автоматичес<br>ГЗ                         |
| Обучение   | Image: Instant Control instant         Перемещение в архив строки оферты с характеристики" | товаром "пианино электронное, синее, полностью все самые хорошие Автоматичес<br>ГЗ               |
|            |                                                                                            |                                                                                                  |

| Должность *                                    | [                                                                                               | Директор                                                                                                    |                                                    |      | Фамилия, имя и отчество лица с пра подписи контракта должно быть        |   |  |
|------------------------------------------------|-------------------------------------------------------------------------------------------------|----------------------------------------------------------------------------------------------------|----------------------------------------------------|------|-------------------------------------------------------------------------|---|--|
| Действует на основании *                       |                                                                                                 | Устав                                                                                                    |                                                    |      | написано так же как и в ЭШП                                             |   |  |
| Данные авторизации<br>Логин<br>ID<br>Документы | Лицу с правом подписи<br>врач, заведующий, зам.<br>первом входе присвоит<br>подписи контракта». | контракта (директо<br>директора и т.п.) н<br>ь роль «Специалис                                                                                                    | ор, главный<br>еобходимо при<br>ст с правом        |      | Редактирование личных данны<br>производится<br>в Настройках Портала 44. | x |  |
| Регистрационные документы 3                    |                                                                                                 |                                                                                                    |                                                    |      |                                                                         |   |  |
| Название документа                             | После этого специалист                                                                          | г с правом подписи                                                                                                    | контракта                                          |      | Действия                                                                |   |  |
|                                                | заходит<br>в Электронный магазин                                                                | через АИС ГЗ и пр                                                                                                    |                                                    |      | <b>П</b> Удалить                                                        |   |  |
| + Добавить                                     | эпектронную полпись                                                                             |                                                                                                    |                                                    |      |                                                                         |   |  |
| Документы, подтверждающие и                    | зменение данных 🚱                                                                               |                                                                                                    |                                                    |      | -                                                                       |   |  |
| Название документа                             |                                                                                                 |                                                                                                    | Файл                                               |      | Действия                                                                |   |  |
|                                                |                                                                                                 |                                                                                                    | Выберите файл Файл не выбран                       |      | 💼 Удалить                                                               |   |  |
| + Добавить                                     |                                                                                                 |                                                                                                    |                                                    |      |                                                                         |   |  |
| Роли и привилегии пользователя                 | a                                                                                               |                                                                                                    |                                                    |      |                                                                         |   |  |
| Роль *                                         |                                                                                                 | <ul> <li>Администратор организации</li> <li>Уполномоченный специалист</li> <li>Уполномоченный специалист</li> <li>Специалист с правом подписи</li> <li>Специалист с правом направл</li> <li>Специалист</li> </ul> | т<br>и контракта<br>ления шаолона контракта постав | цику |                                                                         |   |  |
|                                                |                                                                                                 | Сотрудник ГРБС                                                                                                    |                                                    |      |                                                                         |   |  |
| Привилегии *                                   |                                                                                                 | <ul> <li>Управление пользователями</li> <li>Работа с уведомлениями</li> </ul>                                                                                                    |                                                    |      |                                                                         |   |  |

## Работа в подсистеме Электронный магазин

### Работа в Электронном магазине

Закупки

Публичные оферты

#### Реестр опубликованных закупок малого объема

un meter une recurs etcăcuece erăent cun

Контракты

Комитет по государственному заказу Санкт-Петербурга АИС ГЗ: Электронный магазин

Расширенный поиск Поиск по наименованию закупки и наименованию организации заказчика 5 2 3 4 35 .... 11 1t Начальная (максимальная) цена контракта 11 Статус закупки Наименование закупки Наименование организации заказчика Дата размещения Срок завершения подачи оферт не Действия (py6.) закупки позднее АДМИНИСТРАЦИЯ НЕВСКОГО РАЙОНА САНКТ-ПЕТЕРБУРГА тоставка мыла хозяйственного 16-01 19 08 2019 13:05 20.08.2019 300.00 Подача оферт Поиск оферт оферт АДМИНИСТРАЦИЯ НЕВСКОГО РАЙОНА САНКТ-ПЕТЕРБУРГА 15:40 19.08.2019 11:46 20.08.2019 475.00 Подача оферт поставка жидкого мыла Поиск оферт Поиск публичных оферт АДМИНИСТРАЦИЯ ВАСИЛЕОСТРОВСКОГО РАЙОНА САНКТ-12:07 19.08.2019 09:11 20.08.2019 жц ЭМ 500.00 Подача оферт Просмотр оферт ПЕТЕРБУРГА

АДМИНИСТРАЦИЯ НЕВСКОГО РАЙОНА САНКТ-ПЕТЕРБУРГА поставка хозяйственных товаров - тест 09:36 17.08.2019 06:40 20.08.2019 1 050.00 Подача оферт Поиск оферт Поиск публичных оферт АДМИНИСТРАЦИЯ НЕВСКОГО РАЙОНА САНКТ-ПЕТЕРБУРГА 6 000.00 Закупка не 13:44 16.08.2019 10:48 17.08.2019 Оказание услуг по участию в семинаре Просмотр оферт состоялась АДМИНИСТРАЦИЯ НЕВСКОГО РАЙОНА САНКТ-ПЕТЕРБУРГА поставка цветочной продукции к празднику День 13:42 16.08.2019 10:47 21.08.2019 4 000.00 Просмотр оферт Закупка не района совершена

10

. ...

.

#### Общие сведения о закупке

| Идентификационный код закупки:                                                                | 192780564016578050100100070010000000                                                                                                    |
|-----------------------------------------------------------------------------------------------|----------------------------------------------------------------------------------------------------|
| Объект закупки:                                                                               | Поставка питьевой воды                                                                                                    |
| Описание объекта закупки:                                                                     | Поставка питьевой воды                                                                                                    |
| Полная стоимость закупки (руб.):                                                              | 50 000.00                                                                                                    |
| Дата размещения закупки:                                                                      | 05.04.2019 10:42                                                                                                    |
| Срок завершения подачи оферт:                                                                 | 08.04.2019 10:42                                                                                                    |
| Срок доставки товаров, выполнения работ, оказания услуг:                                      | не позднее 30.04.2019 г.                                                                                                    |
| Срок исполнения контракта:                                                                    | 31.12.2019                                                                                                    |
| Место поставки товаров, выполнения работ, оказания услуг:                                     | 198188, Санкт-Петербург, ул. Васи Алексеева, д.6                                                                                                    |
| Источник финансирования:                                                                      | Бюджет Санкт-Петербурга                                                                                                    |
| Размер аванса (% от цены контракта):                                                          | 0                                                                                                    |
| Размер аванса (руб.):                                                                         | 0.00                                                                                                    |
| Этапы оплаты:                                                                                 | Единовременным платежом на расчетный счет Поставщика по факту поставки Заказчику Товара в течение 30 (тридцати) дней с даты подписания Заказчиком документа о приемке                                                                                                    |
| Требования к качеству товара, комплектности, таре, упаковке, маркировке и иные<br>требования: | Соответствие нормативно-технической документации: Технический регламент Таможенного союза "О безопасности упаковки" от 16.08.2011 ТР ТС № 005/2011, Технический регламент<br>Таможенного союза "О безопасности пищевой продукции" от 09.12.2011 № 021/2011, Технический регламент Таможенного союза "Пищевая продукция в части ее маркировки" от 09.12.2011<br>№ 022/2011, Единые санитарно-эпидемиологические и гигиенические требования к товарам, подлежащим санитарно-эпидемиологическому надзору (контролю) (Утверждены Решением<br>Комиссии таможенного союза от 28.05.2010 № 299), СанПиН 2.1.4.1116-02, ГОСТ 32220-2013, ГОСТ Р 51074-2003 или ТУ производителя |
| Сопроводительные документы:                                                                   | счет, товарная накладная, счет-фактура                                                                                                    |
| Порядок приемки:                                                                              | Приемка товара по объему (количеству) и качеству осуществляется Сторонами в момент поставки товара                                                                                                    |
| Документ о приемке:                                                                           | Счет-фактура, товарная накладная                                                                                                    |
| Срок приемки:                                                                                 | в течение 2 (двух) дней с даты поставки товара                                                                                                    |
| Срок замены некачественного товара, гарантийный срок на заменяемый товар:                     | В случае выявления Заказчиком в течение 3 (трех) дней со дня фактического получения товара недопоставки товара, поставки некачественного товара, Поставщик обязан восполнить<br>недопоставленное количество товара, заменить некачественный товар, на качественный товар или по согласованию с Заказчиком - на товар с лучшими техническими, функциональными<br>характеристиками (потребительскими свойствами) в течение 48 (сорока восьми) часов с момента направления Заказчиком соответствующего уведомления.                                                                                                    |
| Обоснование заключения контракта:                                                             | Часть 1 пункт 4 статьи 93 - Осуществление закупки товара, работы или услуги на сумму, не превышающую ста тысяч рублей.                                                                                                    |
| Сведения о заказчике                                                                          |                                                                                                    |
| Наименование организации:                                                                     | САНКТ-ПЕТЕРБУРГСКОЕ ГОСУДАРСТВЕННОЕ БЮДЖЕТНОЕ УЧРЕЖДЕНИЕ "ИНФОРМАЦИОННО-МЕТОДИЧЕСКИЙ ЦЕНТР"                                                                                                    |
| Местонахождение:                                                                              | 198188, Санкт-Петербург, УЛ ВАСИ АЛЕКСЕЕВА, 6/ЛИТЕР А                                                                                                    |
| Почтовый адрес:                                                                               | Российская Федерация, 198188, Санкт-Петербург, УЛ ВАСИ АЛЕКСЕЕВА, 6/ЛИТЕР А                                                                                                    |

| Пер  | ечень поставляе                 | мых товаров             |                      |                              |                                  |                                  |             |            |                                                |                                                                                                    |
|------|---------------------------------|-------------------------|----------------------|------------------------------|----------------------------------|----------------------------------|-------------|------------|------------------------------------------------|----------------------------------------------------------------------------------------------------|
| Nº   | Наименование<br>позиции         | Требуемое<br>количество | Единица<br>измерения | Цена за<br>единицу<br>(руб.) | Итого<br>по<br>позиции<br>(руб.) | Код ОКПД2                        | Код<br>КТРУ | Код<br>МНН | Код ККН                                        | Характеристики товара                                                                                                    |
| 1    | Вода питьевая<br>негазированная | 100.00                  | ШТ                   | 500.00                       | 50<br>000.00                     | 36.00.11.000<br>Вода<br>питьевая |             |            | 36.00.11.000-<br>004 Вода<br>питьевая<br>тип 4 | Соответствие нормативно-технической документации: Технический регламент Таможенного союза "О безопасности упаковки" от 16.08.2011 ТР ТС № 005/2011,<br>Технический регламент Таможенного союза "О безопасности пищевой продукции" от 09.12.2011 № 021/2011, Технический регламент Таможенного союза<br>"Пищевая продукция в части ее маркировки" от 09.12.2011 № 022/2011, Единые санитарно-эпидемиологические и гигиенические требования к товарам,<br>подлежащим санитарно-эпидемиологическому надзору (контролю) (Утверждены Решением Комиссии таможенного союза от 28.05.2010 № 299), СанПиН<br>2.1.4.1116-02, ГОСТ 32220-2013, ГОСТ Р 51074-2003 или ТУ производителя<br>Назначение: Для детского питания<br>Упаковка производителя: Наличие<br>Объем: от 0,6Л;ДМЗ до 1Л;ДМЗ<br>Категория: Первая<br>Тип: Негазированная |
| Верн | уться Скачать                   | проект контран          | ста                  |                              |                                  |                                  |             |            |                                                |                                                                                                    |

## Просмотр и выбор оферт в Электронном магазине

### Этап: подача оферт

Комитет по государственному заказу Санкт-Петербурга АИС ГЗ: Электронный магазин

| Закупки Публичные оферты Контр        | акты                                       |                               |                                         | контракта 11   | Статус закулки       | Лействия                                              |
|---------------------------------------|--------------------------------------------|-------------------------------|-----------------------------------------|----------------|----------------------|-------------------------------------------------------|
| ои закупки малого объ                 | ема                                        |                               |                                         |                |                      |                                                       |
| Поиск по наименованию закупки, номеру | из плана осуществления закупок             |                               |                                         | 18.00          | Подача оферт         | <u>Просмотр оферт</u><br><u>Поиск лубличных оферт</u> |
| 1 2 »                                 |                                            |                               |                                         | 27.00          | Подача оферт         | <u>Поиск оферт</u>                                    |
| аименование закупки                   | Номер из плана осуществления 41<br>закупок | Дата размещения 11<br>закупки | Срок завершения подачи оферт не позднее | - 04884040 e f | завершена            | Поиск публичных оферт                                 |
| ставка мыла                           | 2160245                                    | 11:07 02.10.2019              | 10:00 04.10.2019                        |                |                      | Закулка не совершена                                  |
| ставка мыла жидкого                   | 2160268                                    | 11:07 02.10.2019              | 09:56 03.10.2019                        | 15.00          | Закупка не совершена | <u>Просмотр оферт</u>                                 |
| кулка маркеров                        | 2160220                                    | 12:59 23.09.2019              | 12:59 24.09.2019                        | 120.00         | Заключение контракта | Просмотр оферт                                        |
| ставка и высадка цветов на клумбы     | 2160185                                    | 09:56 11.09.2019              | 09:55 12.09.2019                        |                |                      |                                                       |
|                                       | 1 2222 2 201                               |                               |                                         |                |                      |                                                       |

### Этап: подача оферт.

Закупки Публичные оферты Контракты

### Поиск оферт участников по закупке "Поставка огнетушителей"

| Объект закупки            | Товар оферты                                                                                                    | Количество<br>товара | Сумма по оферте с<br>НДС (руб.) | Сумма по оферте без<br>НДС (руб.) | НМЦ позиции<br>закупки (руб.) | Поставщик                                                                             | Дата и время подачи<br>оферты |
|---------------------------|----------------------------------------------------------------------------------------------------|----------------------|---------------------------------|-----------------------------------|-------------------------------|---------------------------------------------------------------------------------------|-------------------------------|
| Поставка<br>огнетушителей | Огнетушитель воздушно-эмульсионный ОВЭ-4(3)-АВСЕ<br>Гарантия: 2 года со дня продажи<br>Подходит для класса пожара: A,B,C,E                                     | 1.00                 | 5 000.00                        | 4 166.67                          | 5 940.00                      | ООО «Компания Полиприбор»<br>Территориальная принадлежность: Санкт-<br>Петербург г. 🎇 | 12:09 19.08.2019              |
| Поставка<br>огнетушителей | Огнетушитель ОУ-3<br>Гарантия: 12 месяцев со дня продажи и 18 месяцев со дня выпуска<br>Масса заряда: 5.00КГ                                                   | 5.00                 | 5 925.00                        | 4 937.50                          | 5 935.00                      | Наличие информации о поставщике в РНП:<br>Сведения отсутствуют                        |                               |
| Поставка<br>огнетушителей | Огнетушитель ОП-4 (5 л)АВСЕ закачной<br>Гарантия: 12 месяцев со дня продажи и 18 месяцев со дня выпуска<br>Вид: Порошковый Подходит для класса пожара: А,В,С,Е | 73.00                | 32 850.00                       | 27 375.00                         | 32 996.00                     |                                                                                       |                               |

Начальная (максимальная) цена контракта / Цена контракта по данной оферте: 44 871.00/ 43 775.00

#### Экономия по закупке: 1 096.00

| Поставка<br>огнетушителей | Поставка огнетушителей<br>Гарантия: Гарантийный срок эксплуатации огнетушителя 2 года с даты продажи<br>потребителю.                           | 1.00  | 5 020.00                                                           | 5 020.00 | 5 940.00 | ООО "ОБЖ СПБ"<br>Территориальная принадлежность: Санкт-<br>Петербург г. | 09:34 19.08.2019 |  |
|---------------------------|----------------------------------------------------------------------------------------------------|-------|--------------------------------------------------------------------|----------|----------|-------------------------------------------------------------------------|------------------|--|
| Поставка<br>огнетушителей | Поставка огнетушителей<br>Гарантия: Гарантийный срок годности действует на протяжении 12 месяцев со дня продажи и<br>18 месяцев со дня выпуска | 5.00  | 5 935.00                                                           | 5 935.00 | 5 935.00 | Наличие информации о поставщике в РНП:<br>Сведения отсутствуют          |                  |  |
| Поставка<br>огнетушителей | Поставка огнетушителей<br>Гарантия: Гарантийный срок годности действует на протяжении 12 месяцев со дня продажи и<br>18 месяцев со дня выпуска | 73.00 | Акцептовать оферту можно только после завершения срон подачи оферт |          |          |                                                                         |                  |  |

Начальная (максимальная) цена контракта / Цена контракта по данной оферте: 44 871.00/ 43 951.00

Экономия по закупке: 920.00

Заказчик выбирает оферту по совокупности всех характеристик.

#### Этап: после окончания срока подачи оферт.

Комитет по государственному заказу Санкт-Петербурга АИС ГЗ: Электронный магазин подачи оферт II Начальная (максимальная) цена II Статус закупки Действия контракта (руб.) 18 000.00 Подача оферт завершена <u>Действия</u>

Bcero: 4

На странице

10

#### Мои закупки малого объема

Контракты

Закупки

Поставка пит

Поиск по наименованию закупки, номеру из плана осуществления закупок

 По истечении срока подачи оферт, если не поступило ни одной оферты от участников закупки, то процедура автоматически возвращается в Портал 44 в статусе «Закупка не совершена». Этот статус позволяет заключить контракт обычным способом гражданско-правового
 Наименовани договора. Также можно ещё раз отправить эту процедуру снова в ЭМ, не согласовывая повторно с ГРБС.

II. Переименование статуса «Отказ от Электронного магазина» в «Закупка не совершена».

По истечении срока подачи оферт, если поступили оферты от участников закупки, заказчику доступны действия: «Поиск оферт» и «Закупка не совершена». При выборе действия «Закупка не совершена» заказчику нужно выбрать причину отказа от заключения контракта в Электронном магазине. После этого процедура возвращается в Портал 44 в статусе «Закупка не совершена». Этот статус позволяет заключить контракт обычным способом гражданско-правового договора.

III. По истечении срока подачи оферт, если поступили оферты от участников закупки, но заказчик в течение 24 часов не произвел никаких действий, то процедура возвращается в Портал 44 в статусе «Закупка не состоялась». Заключение контракта способом гражданскоправового договора становится невозможно.

Аналогично, если поставщик в течение отведенных ему потом 24 часов не подписал контракт.

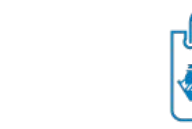

Возможные причины отказа заказчика от заключения договора с использованием Электронного магазина

 $\bigcirc$ 

Этап: после окончания срока подачи оферт.

Если нет оферт от участников закупки в Электронном магазине

 $\bigcirc$ 

Статус закупки в ЭМ автоматически устанавливается «Закупка не совершена».

В Портале 44 есть возможность заключить контракт с ед. поставщиком

| При отказе заказчика от заключения договора в Электронном магазине при наличии оферт, |
|---------------------------------------------------------------------------------------|
| нужно выбрать причину отказа:                                                         |

|   | Есть возможность<br>заключения контракта<br>по цене ниже цены<br>оферты в электронном<br>магазине. | Есть возможность<br>заключения контракта<br>с лучшими<br>характеристиками, чем<br>у оферты в электронном<br>магазине. | Есть необходимость<br>внесения корректировки<br>в закупку. |   | Все поставщики,<br>подавшие оферты,<br>находятся в Реестре<br>недобросовестных<br>поставщиков |  |  |  |  |
|---|----------------------------------------------------------------------------------------------------|----------------------------------------------------------------------------------------------------|------------------------------------------------------------|---|-----------------------------------------------------------------------------------------------|--|--|--|--|
| ſ | Статус закупки в ЭМ                                                                                | Статус в ЭМ                                                                                                    |                                                            | 1 | Статус в ЭМ                                                                                   |  |  |  |  |
|   |                                                                                                    |                                                                                                    |                                                            |   | устанавпивается                                                                               |  |  |  |  |
|   |                                                                                                    | устанавливается                                                                                                    | устанавливается                                            |   | устанавливается                                                                               |  |  |  |  |
|   | «Закупка на                                                                                        | «Закупка не                                                                                                    | «Закупка не                                                |   | «Закупка не                                                                                   |  |  |  |  |
|   | совершена».                                                                                        | совершена».                                                                                                    | совершена».                                                |   | совершена».                                                                                   |  |  |  |  |
|   |                                                                                                    |                                                                                                    |                                                            |   | -                                                                                             |  |  |  |  |
|   | В Портал 44                                                                                        | В Портале 44 есть                                                                                                    | В Портале 44 статус                                        |   | В Портале 44 есть                                                                             |  |  |  |  |
|   | передается                                                                                         | возможность                                                                                                    | становится                                                 |   | возможность заключить                                                                         |  |  |  |  |
|   | наименьшая цена                                                                                    | заключить контракт                                                                                                    | «Редактирование                                            |   | контракт                                                                                      |  |  |  |  |
|   | оферты, введена                                                                                    | с ед. поставщиком.                                                                                                    | закупки».                                                  |   | с ед. поставщиком.                                                                            |  |  |  |  |
|   | проверка цены                                                                                      |                                                                                                    |                                                            |   |                                                                                               |  |  |  |  |
|   | контракта.                                                                                         |                                                                                                    |                                                            |   |                                                                                               |  |  |  |  |
|   | - I                                                                                                |                                                                                                    |                                                            |   |                                                                                               |  |  |  |  |

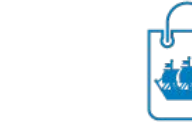

Закупки Петербурга

Возможные причины отказа заказчика от заключения договора с использованием Электронного магазина

 $\bigcirc$ 

#### Этап: после окончания срока подачи оферт.

Если есть оферты, но в течение отведенных 24 часов не акцептовали ни одну из них и не отказались от ЭМ Если поставщик в течение отведенных 24 часов не подписал контракт\* Если поставщик или заказчик после акцепта оферты отказались от подписания контракта

Закупка возвращается в Портал 44. Статус закупки автоматически устанавливается «Закупка не состоялась».

В Портале 44 нет возможности заключить контракт с ед. поставщиком. При необходимости нужно снова делать детализацию особой закупки, согласовывать в ГРБС и направлять в Электронный магазин.

# Заключение контракта в Электронном магазине

## Этап: после окончания срока подачи оферт

|                                                                                | Номер из плана‡†<br>осуществления<br>закупок | Дата ‡†<br>размещения<br>закупки      | Срок ‡†<br>завершения<br>подачи<br>оферт не<br>позднее | Начальная ‡†<br>(максимальная)<br>цена контракта<br>(руб.) | Статус<br>закупки            | Действия                                                                                              |
|--------------------------------------------------------------------------------|----------------------------------------------|---------------------------------------|--------------------------------------------------------|------------------------------------------------------------|------------------------------|----------------------------------------------------------------------------------------------------|
|                                                                                | 2160167                                      | 16:41<br>06.09.2019                   | 16:41<br>08.09.2019                                    | 1 020.00                                                   | Подача<br>оферт<br>завершена | <u>Поиск</u><br><u>оферт</u><br><u>Поиск</u><br><u>публичных</u><br><u>оферт</u><br><u>Закупка не</u> |
| озможность «Акце<br>Тодача оферт заве<br>настникам закупки<br>осле акцепта офе | Закупка не<br>состоялась                     | <u>совершена</u><br>Просмотр<br>оферт |                                                        |                                                            |                              |                                                                                                    |
| оставщиков закры                                                               | вается возможности по                        | давать оферты на э                    | ту закупку.                                            |                                                            | 2                            |                                                                                                    |

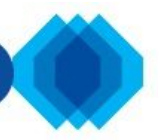

Комитет по государственному заказу Санкт-Петербурга АИС ГЗ: Электронный магазин

Закупки Контракты

#### Поиск оферт участников по закупке "Поставка питьевой воды"

| Объект закупки                                                                                                    | Товар оферты                                                                                                    |                                                                                                    | Количеств                     | о товара | Сумма по оферте с НДС (ру | 6.)                 | Сумма по о | оферте без НДС (руб.) |                                           | НМЦ позиции закупки (руб.)                                                                                 | Рейтинг поставщика       |  |  |
|----------------------------------------------------------------------------------------------------|----------------------------------------------------------------------------------------------------|----------------------------------------------------------------------------------------------------|-------------------------------|----------|---------------------------|---------------------|------------|-----------------------|-------------------------------------------|----------------------------------------------------------------------------------------------------|--------------------------|--|--|
| Вода питьевая негазированная                                                                                         | Вода питьевая негазировани<br>Гарантия: 1 год<br>Объем 0,9 л                                                                                                    | ная "Капелька"                                                                                      | 100.00                        |          |                           | 45 000.00           |            |                       | 7 500.00                                  | 50 000.00                                                                                                  | 0                        |  |  |
| Начальная (максимальная) цена контракт<br>Экономия по закупке: 5 000.00                                              | га / Цена контракта по да                                                                                                    | инной оферте: 50 000.00 / 45 0<br>серверное время                                                   | 0.00                          |          | τ                         |                     |            | Администратор систев  | Ibi: CAHKT-TIETE                          | Акцептовать оферту и напра                                                                                 | зить контракт поставщику |  |  |
| Вода питьевая негазированная<br>Начальная (максимальная) цена контракт<br>Экономия по закупке: 3 000.00<br>Вернуться | питьевая негазированная Вода питьевая негазир Гарантия: 1 год Объем 0,95 л Комитет по государственному заказу Санкт-Петербурга АИС ГЗ: Электронный магазин АИС ГЗ: Электронный магазин Закупке: 3 000.00 Закупке: 3 000.00 Опитьевая негазированная Поиск оферт участников по закупке "Поставка полноцветной таблички для ГБДОУ детский сад № 15 Московского района Санкт-Петербурга в 2019 году" |                                                                                                    |                               |          |                           |                     |            |                       |                                           |                                                                                                    |                          |  |  |
|                                                                                                    |                                                                                                    |                                                                                                    | hanti.                        |          |                           |                     |            |                       |                                           |                                                                                                    |                          |  |  |
|                                                                                                    |                                                                                                    | Полноцветная табличка<br>Полноцветная табличка<br>Гарант                                            | ветная табличка<br>а: 12 мес. | 1.00     | 6 176.00                  | Cymma no ogepre oes | 6 176.00   | 6 176.00              | IП Пушпыше<br>ерриториаль<br>Іаличие инфо | <u>в А.В.</u><br>зная принадлежность: Челябинская обл.<br>ормации о поставщике в РНП: Сведения отсутствуют | 00:23 28.06.2019         |  |  |
|                                                                                                    | Начальная (максимальная) цена контракта / Цена контракта по данной оферте: 6 176.00 / 6 176.00<br>Экономия по закупке: 0.00                                                                                                    |                                                                                                    |                               |          |                           |                     |            |                       |                                           |                                                                                                    |                          |  |  |
|                                                                                                    |                                                                                                    | Вернуться По ссылке наименования поставщика реализована возможность просмотра сведений о поставщике |                               |          |                           |                     |            |                       |                                           |                                                                                                    |                          |  |  |

| Комитет по государствен<br>АИС ГЗ: Элект<br>Закупки Контракты<br>Поиск оферт участнико                                            | <ul> <li>Формирование проекта контракта</li> <li>Формирование проекта контракта</li> <li>Акцептуя оферту, я заключаю контракт с поконтракта не будет направлен участнику зак</li> <li>ОВ ПО 3</li> </ul> | ставщиком по данной оферте<br>упки в теченнии установленн | и обязуюсь, в срок не более 24 часов направ<br>ого срока, закупка будет признана не состоя | вить проект контракта поставщику. Если проек<br>вшейся.<br>Подтвердить О | ст                         |                    |  |  |  |
|----------------------------------------------------------------------------------------------------|----------------------------------------------------------------------------------------------------|-----------------------------------------------------------|--------------------------------------------------------------------------------------------|--------------------------------------------------------------------------|----------------------------|--------------------|--|--|--|
| Объект закупки                                                                                                    | Товар оферты                                                                                                    | Количество товара                                         | Сумма по оферте с НДС (руб.)                                                               | Сумма по оферте без НДС (руб.)                                           | НМЦ позиции закупки (руб.) | Рейтинг поставщика |  |  |  |
| Вода питьевая негазированная                                                                                                    | Вода питьевая негазированная "Капелька"<br>Гарантия: 1 год<br>Объем 0,9 л                                                                                                    | 100.00                                                    | 45 000.00                                                                                  | 37 500.00                                                                | 50 000.00                  | 0                  |  |  |  |
| Начальная (максимальная) цена контрак<br>Экономия по закупке: 5 000.00                                                            | кта / Цена контракта по данной оферте: 50 000.00 / 45 000                                                                                                    | .00                                                       |                                                                                            |                                                                          | Акцептовать оферту и напр. |                    |  |  |  |
| Вода питьевая негазированная                                                                                                    | Вода питьевая негазированная "Роса"<br>Гарантия: 1 год<br>Объем 0,95 л                                                                                                    | 100.00                                                    | 47 000.00                                                                                  | 39 167.00                                                                | 50 000.00                  | 0                  |  |  |  |
| Начальная (максимальная) цена контракта / Цена контракта по данной оферте: 50 000.00 / 47 000.00<br>Экономия по закупке: 3 000.00 |                                                                                                    |                                                           |                                                                                            |                                                                          |                            |                    |  |  |  |

Вернуться

| серверное время                                                                                                    |                         |                 |                                                                                                    |                                                                                                    | Заказчик: АДМИНИС | ГРАЦИН НЕВСКОГО РАИ | 10НА САНКТ-ПЕТЕРБУРГА |    |       |       |  |
|----------------------------------------------------------------------------------------------------|-------------------------|-----------------|----------------------------------------------------------------------------------------------------|----------------------------------------------------------------------------------------------------|-------------------|---------------------|-----------------------|----|-------|-------|--|
| 1 Мыло туалетное жидкое "Василек". Соответствие<br>нормативно-технической документации: ГОСТ 31696-2012<br>Объем бутылки: 500МЛ Вид упаковки: Бутылка пластиковая<br>Наличие ароматической отдушки: Нет Наличие<br>антибактериального компонента: Да | 20.41.31.130 20.4'      | 1.31.130-       | Объем к<br>Соответо<br>2012 или<br>Дозатор<br>Объем б<br>Вид упак<br>Наличие<br>Наличие<br>Уточнян<br>Есть доз | анистры: от 475МЛ до 500МЛ<br>ствие нормативно-технической документации: ГОСТ 31696-<br>и ТУ производителя<br>: Наличие<br>іутылки: от 475МЛ до 500МЛ<br>ковки: Бутылка пластиковая<br>е ароматической отдушки: Нет<br>е антибактериального компонента: Да<br>оцие характеристики<br>атор. Производитель - фирма AURA, Россия | 3 /               | 1;дМ3               | 7.20                  | 20 | 21.60 | 1 год |  |
|                                                                                                    |                         |                 |                                                                                                    |                                                                                                    |                   |                     |                       |    |       |       |  |
| Средения о контракта<br>Номер контракта * 50                                                                                                    |                         |                 |                                                                                                    |                                                                                                    |                   |                     |                       |    |       |       |  |
| Дата заключения 03.10.2019                                                                                                    |                         |                 |                                                                                                    |                                                                                                    |                   |                     |                       |    |       |       |  |
| Срок исполнения                                                                                                    |                         | 31.12.2019      |                                                                                                    |                                                                                                    |                   |                     |                       |    |       |       |  |
| Номер редакции                                                                                                    |                         | 1               |                                                                                                    |                                                                                                    |                   |                     |                       |    |       |       |  |
| Цена контракта (руб.) *                                                                                                    |                         | 21.60           |                                                                                                    |                                                                                                    |                   |                     |                       |    |       |       |  |
| Сведения о единоличном исполните<br>подписи контракта)<br>Сведения о единоличном исполните<br>Заполняет номер                                                                                                    | ь заказчик<br>контракта | И               | ерьевна<br>овна                                                                                                |                                                                                                    |                   |                     |                       |    |       |       |  |
| подписи контракта) Нажимает Сохран                                                                                                    | НИТЬ                    |                 |                                                                                                    |                                                                                                    |                   |                     |                       |    |       | 12    |  |
| Контракт * 🚱                                                                                                    |                         | Выберите фаил   | Фаил не выбран                                                                                                 |                                                                                                    |                   |                     |                       |    |       |       |  |
| Контракт с отметками ЭП                                                                                                    |                         |                 |                                                                                                    |                                                                                                    |                   |                     |                       |    |       |       |  |
| Дополнительные документы по контракту, прикрепленные за                                                                                                    | казчиком 😧              |                 |                                                                                                    |                                                                                                    |                   |                     |                       |    |       |       |  |
| Название документа                                                                                                    |                         |                 | 1                                                                                                    | Файл                                                                                                    |                   | Действия            |                       |    |       |       |  |
|                                                                                                    |                         |                 | ]                                                                                                    | Выберите файл Файл не выбран                                                                                                    |                   | 💼 Удалить           | 🗑 Удалить             |    |       |       |  |
| 🛨 Добавить документ                                                                                                    |                         |                 |                                                                                                    |                                                                                                    |                   |                     |                       |    |       |       |  |
| Сертификат *                                                                                                    |                         | Зай Невский рай | іон (до: 2020-08-15Т                                                                                           | 07:16:34.000Z)                                                                                                    |                   |                     |                       |    |       |       |  |
| Сохранить в черновик Подписать и отправить Вернуться                                                                                                    |                         |                 |                                                                                                    |                                                                                                    |                   |                     |                       |    |       |       |  |

=

#### Перечень позиций контракта

| Nº | Наименование<br>позиции                       | Код ОКПД2    | Код ККН              | Код<br>КТРУ | Код<br>МНН | Характеристики товара                                                                                                    | Количество | Единица<br>измерения | Цена за<br>единицу<br>(руб.) | ндс,<br>% | Итого<br>(руб.) | Гарантия |
|----|-----------------------------------------------|--------------|----------------------|-------------|------------|----------------------------------------------------------------------------------------------------|------------|----------------------|------------------------------|-----------|-----------------|----------|
| 1  | Вода питьевая<br>негазированная<br>"Капелька" | 36.00.11.000 | 36.00.11.000-<br>004 |             |            | Соответствие нормативно-технической документации: Технический регламент Таможенного союза "О безопасности упаковки" от 16.08.2011 ТР ТС № 005/2011, Технический регламент Таможенного союза "О безопасности пищевой продукции" от 09.12.2011 № 021/2011, Технический регламент Таможенного союза "Пищевая продукция в части ее маркировки" от 09.12.2011 № 022/2011, Единые санитарно-эпидемиологические и гитиенические требования к товарам, подлежащим санитарно-эпидемиологическому надзору (контролю) (Утверждены Решением Комиссии таможенного союза от 28.05.2010 № 299), СанПиН 2.1.4.1116-02, ГОСТ 32220-2013, ГОСТ Р 51074-2003 или ТУ производителя Назначение: Для детского питания Упаковка производителя: Наличие Объем: от 0,6.07;ДМЗ до 1.07;ДМЗ Категория: Парвая Тил: Негазированная Уточняющие характеристики Объем 0,9 л | 100        | шт                   | 450.00                       | 20        | 45<br>000.00    | 1 год    |

#### Сведения о контракте

| Номер контракта                                                                                | 190/78         |                                                                |
|------------------------------------------------------------------------------------------------|----------------|----------------------------------------------------------------|
| Дата заключения                                                                                | 05.04.2019     |                                                                |
| Срок исполнения                                                                                | 31.12.2019     | при акцепте оферты на все виды продукции и на товар при        |
| Номер редакции                                                                                 | 1              | использовании своего проекта контракта необходимо сделать из   |
| Дата добавления в реестр                                                                       |                | файла проекта контракта, который был приложен к процедуре на   |
| Цена контракта (руб.) *                                                                        | 45 000.00      | этапе детализации особой закупки, файл «Контракт». В контракт  |
| Сведения о единоличном исполнительном органе заказчика (сотрудник с правом подписи контракта)  |                | нужно вписать все данные поставщика, цену контракта и в        |
| Сведения о единоличном исполнительном органе поставщика (сотрудник с правом подписи контракта) |                | спецификации характеристики ТРУ, указанные поставщиком в       |
| Контракт *                                                                                     | Контракт 2.doc | оферте. Файл с полностью готовым контрактом нужно прикрепить в |
| Контракт с отметками ЭЦП                                                                       |                |                                                                |
|                                                                                                |                | none «Kohipaki».                                               |

#### Дополнительные документы по контракту, прикрепленные заказчиком 🥝

| Название документа *                                 | Файл *            | Действия         |  |  |  |  |  |  |  |  |  |
|------------------------------------------------------|-------------------|------------------|--|--|--|--|--|--|--|--|--|
| документ                                             | для тестов.docx   | <b>Ш</b> Удалить |  |  |  |  |  |  |  |  |  |
|                                                      | Прикрепить Отмена |                  |  |  |  |  |  |  |  |  |  |
| + Добавить документ                                  |                   |                  |  |  |  |  |  |  |  |  |  |
| Сертификат *                                         |                   |                  |  |  |  |  |  |  |  |  |  |
| Сохранить в черновик Подписать и отправить Вернуться |                   |                  |  |  |  |  |  |  |  |  |  |

| Пере                                                         | аречень позиций контракта                                                                                                    |               |                      |             |            |                                                                                                    |                                                                                                    |                               |                         |            |                      |                              |           |                 |          |
|--------------------------------------------------------------|----------------------------------------------------------------------------------------------------|---------------|----------------------|-------------|------------|----------------------------------------------------------------------------------------------------|----------------------------------------------------------------------------------------------------|-------------------------------|-------------------------|------------|----------------------|------------------------------|-----------|-----------------|----------|
| Nº                                                           | Наименование<br>позиции                                                                                                    | Код ОКПД2     | Код ККН              | Код<br>КТРУ | Код<br>МНН | Характеристики товара                                                                                                    |                                                                                                    |                               |                         | Количество | Единица<br>измерения | Цена за<br>единицу<br>(руб.) | ндс,<br>% | Итого<br>(руб.) | Гарантия |
| 1                                                            | Вода питьевая<br>негазированная<br>"Капелька"                                                                                                    | 36.00.11.000  | 36.00.11.000-<br>004 |             |            | Соответствие нормативно-технич<br>регламент Таможенного союза "О<br>маркировки" от 09.12.2011 № 022,<br>надзору (контролю) (Утверждены<br>производителя<br>Назначение: Для детского питания<br>Упаковка производителя: Наличик<br>Объем: от 0,6Л;ДМЗ до 1Л;ДМЗ<br>Категория: Первая<br>Тип: Негазированная<br>Уточняющие характеристики<br>Объем 0,9 л | ветствие нормативно-технической документации: Технический регламент Таможенного союза "О безопасности упаковки" от 16.08.2011 TP TC № 005/2011, Технический<br>амент Таможенного союза "О безопасности пищевой продукции" от 09.12.2011 № 021/2011, Технический регламент Таможенного союза "Пищевая продукция в части ек<br>ировки" от 09.12.2011 № 022/2011, Единые санитарно-эпидемиологические и гигиенические требования к товарам, подлежащим санитарно-эпидемиологическому<br>ору (контролю) (Утверждены Решением Комиссии таможенного союза от 28.05.2010 № 299), СанПиН 2.1.4.1116-02, ГОСТ 32220-2013, ГОСТ Р 51074-2003 или ТУ<br>зводителя<br>ачение: Для детского питания<br>совка производителя: Наличие<br>ем: от 0,6Л;ДМЗ до 1Л;ДМЗ<br>гория: Первая<br>Негазированная<br><b>чияющие характеристики</b><br>ем 0,9 л |                               |                         |            |                      | 450.00                       | 20        | 45<br>000.00    | 1 год    |
| Свед<br>Номе<br>Дата<br>Срок<br>Номе<br>Дата<br>Цена<br>Свед | Сведения о сонтракта<br>номер контракта<br>цата заключения<br>срок исполнения<br>номер редакции<br>дата добавления в реестр<br>Цена контракта (руб.)<br>Сведения о единоличном исполнительном органе заказчика (сотрудник с правом подписи контракта) |               |                      |             |            |                                                                                                    |                                                                                                    |                               |                         |            |                      |                              |           |                 |          |
| Свед<br>Конт                                                 | ения о единолично<br>ракт                                                                                                    | м исполнитель | ном органе пос       | тавщика     | (сотрудн   | ник с правом подписи контракта)                                                                                                    | <u>Контракт 1214 4.doc</u>                                                                                                    | вложить нужно банковские рекв | изиты вашей             | і органі   | изации               | •                            |           |                 |          |
| Конт                                                         | ракт с отметками ЭІ                                                                                                    | цп            |                      |             |            |                                                                                                    |                                                                                                    |                               |                         |            |                      |                              |           |                 |          |
| Конт                                                         | ракт подписан участ                                                                                                    | гником        |                      |             |            |                                                                                                    | 08.04.2019 18:12:33<br>Просмотр подписи участника                                                                                                    |                               |                         |            |                      |                              |           |                 |          |
| Доп                                                          | олнительные док                                                                                                    | ументы по ко  | онтракту, прин       | среплен     | нные за    | казчиком                                                                                                    |                                                                                                    |                               |                         | ٠          |                      |                              |           |                 |          |
| Haa                                                          | вание документа                                                                                                    | 4             |                      |             |            |                                                                                                    |                                                                                                    |                               | Файл                    |            |                      |                              |           |                 |          |
| док                                                          | умент                                                                                                    |               |                      |             |            |                                                                                                    |                                                                                                    |                               | д <u>ля тестов.docx</u> |            |                      |                              |           |                 |          |
| Доп                                                          | олнительные док                                                                                                    | ументы по ко  | онтракту, прин       | среплен     | нные уч    | астником закупки                                                                                                    |                                                                                                    |                               |                         |            |                      |                              |           |                 |          |

| Название документа | Файл            |
|--------------------|-----------------|
| документ           | для тестов.docx |
|                    |                 |
| Сертификат *       |                 |

#### Сведения о контракте

| Название документа                                                                                |                            | Файл |  |
|---------------------------------------------------------------------------------------------------|----------------------------|------|--|
| Дополнительные документы по контракту, прикрепленные заказчиком                                   |                            |      |  |
|                                                                                                   | Просмотр подписи заказчика |      |  |
|                                                                                                   | Просмотр подписи участника |      |  |
| Контракт подписан заказчиком                                                                      | 08.04.2019 18:26:13        |      |  |
| Контракт подписан участником                                                                      | 08.04.2019 18:12:33        |      |  |
| Контракт с отметками ЭЦП                                                                          | <u>Контракт 1213 4.doc</u> |      |  |
| Контракт                                                                                          | Контракт 1213 2.doc        |      |  |
| Сведения о единоличном исполнительном органе поставщика (сотрудник с правом подписи<br>контракта) |                            |      |  |
| Сведения о единоличном исполнительном органе заказчика (сотрудник с правом подписи<br>контракта)  |                            |      |  |
| Цена контракта (руб.)                                                                             | 45 000.00                  |      |  |
| Дата добавления в реестр                                                                          |                            |      |  |
| Номер редакции                                                                                    | 1                          |      |  |
| Срок исполнения                                                                                   | 31.12.2019                 |      |  |
| Дата заключения                                                                                   | 08.04.2019                 |      |  |
| Номер контракта                                                                                   | 190/78                     |      |  |

документ

#### Дополнительные документы по контракту, прикрепленные участником закупки

| Название документа | Файл                    |
|--------------------|-------------------------|
| документ           | д <u>ля тестов.docx</u> |
|                    |                         |

д<u>ля тестов.docx</u>

# Заключение контракта в Портале 44 АИС ГЗ

#### Заключение контракта в Портале 44

Комитет по государственному заказу Санкт-Петербурга ГОСУДОРСТВЕННЫЙ ЗОКОЗ Побегаева Ольга Андреевна Указание признака «Закупка через ЭМ» реализовано в РНК. СПБ ГБУ "ИМЦ" Закупки :: Контракты на этапе исполнения :🔚 Планирование 🗸 🕜 Определение поставщика 📲 Исполнение 🛛 🗒 Исполнение + 📑 НСИ + 📳 Отчеты 😨 Электронный магазин 🥓 Настройки + 🍵 Уведомления + 🔮 Администрирование + 📑 Руководство пользователя 🔞 Создать обращение 🕅 Вых Контракты на этапе исполнения 🗑 РНК С... Название закупки Дата заключе... Срок исполне... Начальная цена, ... Цена контракта, р... Код ОКПД2 Обоснование заключения Статус Операции Номер договора Заказчик Исполнитель Исполнение контракта 📳 🚖 🛑 🏷 📶 🌖 🔞 8507319P00001 rpe54 K WWWWW СПБ ГБУ "ИМЦ" ТСЖ 25.07.2019 26.12.2019 11,00 RUB 11,00 RUB 21.20.23.110-00008938 Часть 1 пункт 4 статьи 93 -«Петровская 4» Осушествление закупки товара, работы или услуги на сумму, не превышающую трехсот тысяч рублей. 8507319E00002 54656 🤦 п.4 ЭА 1 СПБ ГБУ "ИМЦ" Акционерное 25.07.2019 31.12.2019 34,00 RUB 30,00 RUB 10.62.11.130 Исполнение контракта 📳 👍 🛑 🏷 🎹 🌖 🔞 Часть 1 пункт 4 статьи 93 общество Осуществление закупки В реестровом номере контрактов, заключенных в Электронном магазине, отображается буква Е. 3 🕯 🔍 🖏 🕅 🌒 🔞 8507319P00003 ответственнос. товара, работы или услуги "НК Оптима" государственным или муниципальным образовательным UINAW TAUKA 8507319000011 18.12.2019 269,90 RUB 31.03.12.120-001 Исполнение контракта 📳 🍗 🥮 🏷 🎹 🤃 😢 45ek п.23 тест 1 СПБ ГБУ "ИМЦ" ТСЖ 25.07.2019 269,90 RUB Часть 1 пункт 23 статьи 93 -«Петровская 4» Заключение контракта на оказание услуг по содержанию и ремонту одного или нескольких нежилых помещений, переданных в безвозмездное пользование или оперативное управление заказчику, в случае, если данные услуги оказываются другому лицу или другим лицам. пользующимся нежилыми помещениями. находящимися в здании, в котором расположены помещения, переданные заказчику в безвозмездное пользование или оперативное управление 8507319000012 го76 СПБ ГБУ "ИМЦ" ТСЖ 25.07.2019 26.12.2019 1 900,00 RUB 1 900,00 RUB 01.61.10.110 Исполнение контракта 📳 🍗 🧶 🦓 🚺 🎚 😧 енкенкен Часть 1 пункт 44 статьи 93 -«Петровская 4» Закупка государственными и муниципальными библиотеками. организациями, осуществляющими

Инструкции, обучение. Электронный магазин

0

Руководство пользователя по подсистеме Электронный магазин размещено на официальном сайте государственного заказа Санкт-Петербурга https://www.gz-spb.ru

Интерактивное руководство пользователя с видеоуроками по подсистеме Электронный магазин размещено по адресу <u>http://manuals.gz-spb.ru/estore/ru/em</u>

> Очные семинары проводятся регулярно 2-3 раза в месяц в учебном классе СПб ГБУ«ИМЦ». Записаться можно через Календарь обучений <u>http://rdl.gz-spb.ru/calendar</u>

Также работает Служба технической поддержки https://hd.gz-spb.ru/ и «Горячая линия» по телефону (812) 655-05-60.